# Renueve el certificado SCEP RA en el Servidor Windows AD 2012 usado para BYOD en el ISE

## Contenido

Introducción prerrequisitos Requisitos **Componentes Utilizados** Problema Solución 1. Identifique las viejas claves privadas 2. Borre las viejas claves privadas 3. Borre los viejos ceritificates MSCEP-RA 4. Genere los nuevos Certificados para el SCEP 4.1. Genere el certificado de la inscripción del intercambio 4.2. Genere el certificado del cifrado CEP 5. Verificación 6. Reiniciar IIS 7. Cree el nuevo perfil SCEP RA 8. Modifique el Certificate Template plantilla de certificado

**Referencias** 

## Introducción

Este documento describe cómo renovar dos Certificados que se utilicen para el protocolo simple certificate enrollment (SCEP): Intercambie el certificado del agente de la inscripción y del cifrado CEP en el Microsoft Active Directory 2012.

### Prerequisites

#### Requisitos

Cisco recomienda que tenga conocimiento sobre estos temas:

- Conocimiento básico de la configuración del Microsoft Active Directory
- Conocimiento básico de la clave pública Infrastracture (PKI)
- Conocimiento básico del Identity Services Engine (ISE)

#### **Componentes Utilizados**

La información que contiene este documento se basa en las siguientes versiones de software y hardware.

- Versión 2.0 del Cisco Identity Services Engine
- R2 del Microsoft Active Directory 2012

### Problema

Cisco ISE utiliza el protocolo SCEP para soportar el registro del dispositivo personal (BYOD onboarding). Al usar un externo SCEP CA, este CA es definido por un perfil SCEP RA en el ISE. Cuando se crea un perfil SCEP RA, dos Certificados se agregan automáticamente al almacén de los certificados confiables:

- Certificado raíz de CA,
- Certificado RA (autoridad de registro) que es firmado por CA.

El RA es responsable de recibir y de validar la petición del dispositivo de registro, y de remitirla a CA que publique el certificado del cliente.

Cuando expira el certificado RA, no se renueva automáticamente en el lado de CA (Servidor Windows 2012 en este ejemplo). Eso se debe hacer manualmente por el administartor activo Directory/CA.

Aquí está el ejemplo cómo alcanzar eso en el r2 del Servidor Windows 2012.

El SCEP inicial certifica visible en el ISE:

| Edit SCEP RA | Profile     |                    |                                                       |                 |  |  |  |
|--------------|-------------|--------------------|-------------------------------------------------------|-----------------|--|--|--|
| * Name       | External_S  | CEP                |                                                       |                 |  |  |  |
| Description  |             |                    |                                                       |                 |  |  |  |
| * URL        | http://     | 10.0.100.200/certs | srv/mscep                                             | Test Connection |  |  |  |
|              | Certificate | es                 |                                                       |                 |  |  |  |
|              |             | ▼ LEMON CA         |                                                       |                 |  |  |  |
|              |             | Subject            | CN=LEMON CA,DC=example,DC=com                         |                 |  |  |  |
|              |             | Issuer             | CN=LEMON CA,DC=example,DC=com                         |                 |  |  |  |
|              |             | Serial Number      | 1C 23 2A 8D 07 71 62 89 42 E6 6A 32 C2 05 E0 CE       |                 |  |  |  |
|              |             | Validity From      | Fri, 11 Mar 2016 15:03:48 CET                         |                 |  |  |  |
|              |             | Validity To        | Wed, 11 Mar 2026 15:13:48 CET                         |                 |  |  |  |
|              |             | ▼ WIN2012-MS       | CEP-RA                                                |                 |  |  |  |
|              | i           | Subject            | CN=WIN2012-MSCEP-RA,C=PL                              |                 |  |  |  |
|              |             | Issuer             | CN=LEMON CA,DC=example,DC=com                         |                 |  |  |  |
|              |             | Serial Number      | 7A 00 00 00 0A 9F 5D C3 13 CD 7A 08 FC 00 00 00 00 00 | AO              |  |  |  |
|              |             | Validity From      | Tue, 14 Jun 2016 11:46:03 CEST                        | _               |  |  |  |
|              |             | Validity To        | Thu, 14 Jun 2018 11:46:03 CEST                        |                 |  |  |  |
|              |             |                    |                                                       |                 |  |  |  |
|              |             |                    |                                                       |                 |  |  |  |
|              | Save        | Reset              |                                                       |                 |  |  |  |

La suposición es que el CERTIFICADO MSCEP-RA está expirado y tiene que ser renovado.

### Solución

Caution: Cualquier cambio en el Servidor Windows se debe consultar con su administrador

primero.

#### 1. Identifique las viejas claves privadas

Encuentre las claves del privite asociadas a los Certificados RA en el Active Directory usando la herramienta del **certutil**. Eso localiza después el **contenedor de claves**.

certutil -store MY %COMPUTERNAME%-MSCEP-RA

Observe por favor que si el nombre de su certificado inicial MSCEP-RA es diferente entonces debe ser ajustado en esta petición. Sin embargo, por abandono debe contener el nombre de computadora.

#### 2. Viejas claves privadas de la cancelación

Borre referir las claves manualmente de la carpeta abajo:

C:\ProgramData\Microsoft\Crypto\RSA\MachineKeys

| <b>1</b> 1 | This PC → | Local Disk (C:) | ProgramData | <ul> <li>Microsoft</li> </ul> | Crypto I | RSA 🕨 | MachineKeys |
|------------|-----------|-----------------|-------------|-------------------------------|----------|-------|-------------|
|------------|-----------|-----------------|-------------|-------------------------------|----------|-------|-------------|

| Name                                                                                                    | Date modified    | Туре        |
|----------------------------------------------------------------------------------------------------|------------------|-------------|
| line state and state and s | 11/03/2016 15:09 | System file |
| 7a436fe806e483969f48a894af2fe9a1_a5332417-3e8f-4194-bee5-9f97af7c6fd2                                                                                                    | 11/03/2016 15:09 | System file |
| 76944fb33636aeddb9590521c2e8815a_a5332417-3e8f-4194-bee5-9f97af7c6fd2                                                                                                    | 11/03/2016 15:09 | System file |
| c2319c42033a5ca7f44e731bfd3fa2b5_a5332417-3e8f-4194-bee5-9f97af7c6fd2                                                                                                    | 11/03/2016 15:09 | System file |
| log d6d986f09a1ee04e24c949879fdb506c_a5332417-3e8f-4194-bee5-9f97af7c6fd2                                                                                                    | 11/03/2016 15:09 | System file |
| e326010c0b128829c971d6eab6c8e035_a5332417-3e8f-4194-bee5-9f97af7c6fd2                                                                                                    | 14/06/2016 11:56 | System file |
| line style="fight: background-color: background-color: background- | 11/03/2016 15:17 | System file |
| l f162c291346fb17bfc312ffe37d29258_a5332417-3e8f-4194-bee5-9f97af7c6fd2                                                                                                    | 14/06/2016 11:56 | System file |
| f686aace6942fb7f7ceb231212eef4a4_a5332417-3e8f-4194-bee5-9f97af7c6fd2                                                                                                    | 02/03/2016 14:59 | System file |
| f686aace6942fb7f7ceb231212eef4a4_c34601aa-5e3c-4094-9e3a-7bde7f025c30                                                                                                    | 22/08/2013 16:50 | System file |
| f686aace6942fb7f7ceb231212eef4a4_f9db93d0-2b5b-4682-9d23-ad03508c09b5                                                                                                    | 18/03/2014 10:47 | System file |

#### 3. Borre los viejos ceritificates MSCEP-RA

Después de borrar las claves privadas, quite los ceritificates MSCEP-RA de la consola MMC.

*El MMC > el archivo > Add/quitan Broche-en... > Add "Ceritificates" > cuenta > computadora local de la Computadora* 

| 🚠 File Action View Fav      | orites Window Help    |           |                 |                     |               |  |  |
|-----------------------------|-----------------------|-----------|-----------------|---------------------|---------------|--|--|
|                             |                       |           |                 |                     |               |  |  |
| 📔 Console Root              | Issued To             | Issued By | Expiration Date | Intended Purposes   | Friendly Name |  |  |
| ⊿ 🗊 Certificates (Local Com | 🕼 LEMON CA            | LEMON CA  | 11/03/2026      | <all></all>         | <none></none> |  |  |
| ⊿ 🧮 Personal                | 🕼 win2012.example.com | LEMON CA  | 11/03/2017      | Client Authenticati | <none></none> |  |  |
| Certificates                | 🕼 WIN2012-MSCEP-RA    | LEMON CA  | 14/06/2018      | Certificate Request | <none></none> |  |  |
| Trusted Root Certifi        | 🕼 WIN2012-MSCEP-RA    | LEMON CA  | 14/06/2018      | Certificate Request | <none></none> |  |  |
| Enterprise Trust            |                       |           |                 |                     |               |  |  |
| 👂 🚞 Intermediate Certifi    |                       |           |                 |                     |               |  |  |

#### 4. Genere los nuevos Certificados para el SCEP

#### 4.1. Genere el certificado de la inscripción del intercambio

4.1.1. Cree un archivo **cisco\_ndes\_sign.inf con el** contenido abajo. Esta información es utilizada más adelante por el certreq.exetool para generar el pedido de firma de certificado (CSR):

```
[NewRequest]
Subject = "CN=NEW-MSCEP-RA,OU=Cisco,O=Systems,L=Krakow,S=Malopolskie,C=PL"
Exportable = TRUE
KeyLength = 2048
KeySpec = 2
KeyUsage = 0x80
MachineKeySet = TRUE
ProviderName = "Microsoft Enhanced Cryptographic Provider v1.0
ProviderType = 1
[EnhancedKeyUsageExtension]
OID = 1.3.6.1.4.1.311.20.2.1
[RequestAttributes]
CertificateTemplate = EnrollmentAgentOffline
```

Tip: Si usted copia esta plantilla del archivo, aseegurese ajustarla según sus requisitos y

v Ċ

marcar si todos los caracteres se copian correctamente (comillas incluyendo).

4.1.2. Cree el CSR basado en el archivo del .INF con este comando:

certreq -f -new cisco\_ndes\_sign.inf cisco\_ndes\_sign.req

Si el **usuario** amonestador del diálogo que **plantilla del contexto está en conflicto con el contexto de la máquina** surge, hace clic la AUTORIZACIÓN. Esta advertencia puede ser ignorada.

C:\Users\Administrator\Desktop>certreq -f -new cisco\_ndes\_sign.inf cisco\_ndes\_si gn.req Active Directory Enrollment Policy <55845063-8765-4C03-84BB-E141A1DFD840> ldap: User context template conflicts with machine context. CertReq: Request Created C:\Users\Administrator\Desktop>\_

4.1.3. Someta el CSR con este comando:

certreq -submit cisco\_ndes\_sign.req cisco\_ndes\_sign.cer

Durante este procedimiento una ventana surge y CA apropiado tiene que ser elegido.

| Certifica                      | tion Au | thority List      | ? X    |
|--------------------------------|---------|-------------------|--------|
| Select Certification Authority |         |                   |        |
| CA                             |         | Computer          |        |
| LEMON CA (Kerberos)            |         | win2012.example.c | om     |
|                                |         |                   |        |
|                                |         |                   |        |
|                                |         |                   |        |
|                                |         |                   |        |
|                                |         |                   |        |
| <                              | ш       |                   | >      |
|                                |         | ОК                | Cancel |

C:\Users\Administrator\Desktop>certreq -submit cisco\_ndes\_sign.req cisco\_ndes\_si gn.cer Active Directory Enrollment Policy {55845063-8765-4C03-84BB-E141A1DFD840> ldap: RequestId: 11 RequestId: "11" Certificate retrieved(Issued) Issued C:\Users\Administrator\Desktop>\_

4.1.4 Valide el certificado publicado en el paso anterior. Como resultado de este comando, el nuevo certificado se importa y se mueve al almacén personal de la computadora local:

certreq -accept cisco\_ndes\_sign.cer

C:\Users\Administrator\Desktop>certreq -accept cisco\_ndes\_sign.cer C:\Users\Administrator\Desktop>\_

#### 4.2. Genere el certificado del cifrado CEP

4.2.1. Cree un nuevo archivo cisco\_ndes\_xchg.inf:

```
[NewRequest]
Subject = "CN=NEW-MSCEP-RA,OU=Cisco,O=Systems,L=Krakow,S=Malopolskie,C=PL"
Exportable = TRUE
KeyLength = 2048
KeySpec = 1
KeyUsage = 0x20
MachineKeySet = TRUE
ProviderName = "Microsoft RSA Schannel Cryptographic Provider"
ProviderType = 12
[EnhancedKeyUsageExtension]
OID = 1.3.6.1.4.1.311.20.2.1
[RequestAttributes]
CertificateTemplate = CEPEncryption
Siga los mismos pasos según lo descrito en 4.1.
```

4.2.2. Genere un CSR basado en el nuevo archivo del .INF:

```
certreq -f -new cisco_ndes_xchg.inf cisco_ndes_xchg.req
4.2.3. Someta la petición:
```

certreq -submit cisco\_ndes\_xchg.req cisco\_ndes\_xchg.cer 4.2.4: Valide el nuevo certificado trasladándose lo al almacén personal de la computadora local:

certreq -accept cisco\_ndes\_xchg.cer

#### 5. Verificación

Después de completar el paso 4, dos nuevos Certificados MSCEP-RA aparecerán en el almacén personal de la computadora local:

| 👼 File Action View Favorites Window Help |                       |           |                 |                                             |                           |               |  |  |
|------------------------------------------|-----------------------|-----------|-----------------|---------------------------------------------|---------------------------|---------------|--|--|
| 🗢 🔿 📶 🖬 🖉                                | 🛓 🛿 🗊                 |           |                 |                                             |                           |               |  |  |
| 📔 Console Root                           | Issued To 🔺           | Issued By | Expiration Date | Certificate Template                        | Intended Purposes         | Friendly N    |  |  |
| 🔺 🙀 Certificates (Local Com              | 🛱 LEMON CA            | LEMON CA  | 11/03/2026      |                                             | <all></all>               | <none></none> |  |  |
| ⊿ 🧮 Personal                             | 🛱 NEW-MSCEP-RA        | LEMON CA  | 14/06/2018      | Exchange Enrollment Agent (Offline request) | Certificate Request Agent | <none></none> |  |  |
| Certificates                             | 🛱 NEW-MSCEP-RA        | LEMON CA  | 14/06/2018      | CEP Encryption                              | Certificate Request Agent | <none></none> |  |  |
| 👂 🚞 Trusted Root Certifi                 | 🕼 win2012.example.com | LEMON CA  | 11/03/2017      | Domain Controller                           | Client Authentication, S  | <none></none> |  |  |
| Enterprise Trust                         | - ·                   |           |                 |                                             |                           |               |  |  |

También usted puede verificar los Certificados con la **herramienta certutil.exe** (aseegurese le utilizar el nuevo nombre correcto del certificado). Los Certificados MSCEP-RA con los nuevos nombres comunes y los nuevos números de serie deben ser visualizados:

certutil -store MY NEW-MSCEP-RA <u>C:\Users\Adminis</u>trator\Desktop>certutil -store MY <u>NEW-MSCEP-RA</u> MY "Personal" Issuer: CN=LEMON CA, DC=example, DC=com NotBefore: 14/06/2016 13:40 NotAfter: 14/06/2018 13:40 Subject: CN=NEW-MSCEP-RA, OU=Cisco, O=Systems, L=Krakow, S=Malopolskie, C=PL Certificate Template Name (Certificate Type): CEPEncryption Template: CEPtilitate Template: CEPEncryption, CEP Encryption Cert Hash(sha1): 31 4e 83 08 57 14 95 e9 0b b6 9a e0 4f c6 f2 cf 61 0b e8 99 Key Container = 1ba225d16a794c70c6159e78b356342c\_a5332417-3e8f-4194-bee5-9f97a f7c6fd2 Simple container name: CertReg-CEPEncryption-f42ec236-077a-40a9-b83a-47ad6cc8d aØe Provider = Microsoft RSA SChannel Cryptographic Provider Encryption test passed Simple container name: CertReq-EnrollmentAgentOffline-Oec8b0c4-8828-4f09-927b-2f869589cab Provider = Microsoft Enhanced Cryptographic Provider v1.0 ignature test passed CertUtil: -store command completed successfully. C:\Users\Administrator\Desktop}\_

#### 6. Reiniciar IIS

Servidor de los Servicios de Internet Information Server del reinicio (IIS) para aplicar los cambios:

iisreset.exe

C:\Users\Administrator\Desktop>iisreset.exe

```
Attempting stop...
Internet services successfully stopped
Attempting start...
Internet services successfully restarted
```

### 7. Cree el nuevo perfil SCEP RA

En el ISE cree un nuevo perfil SCEP RA (con el mismo servidor URL que el viejo), así que los nuevos Certificados se descargan y se agregan a los certificados confiables el almacén:

#### **External CA Settings**

SCEP RA Profiles (SCEP-Simple Certificate Enrollment Protocol)

| / E               | Edit 🕂 Add    | 🗙 Delete |                                   |                                   |                           |
|-------------------|---------------|----------|-----------------------------------|-----------------------------------|---------------------------|
|                   | Name          | •        | Description                       | URL                               | CA Cert Name              |
|                   | External_SCEP |          |                                   | http://10.0.100.200/certsrv/mscep | LEMON CA,WIN2012-MSCEP-RA |
| New_External_Scep |               |          | http://10.0.100.200/certsrv/mscep | LEMON CA,NEW-MSCEP-RA             |                           |

#### 8. Modifique el Certificate Template plantilla de certificado

Aseegurese el nuevo perfil SCEP RA se especifica en el Certificate Template plantilla de certificado usado por BYOD (usted puede marcarlo en la *administración > el sistema > los Certificados > el Certificate Authority > las plantillas de los Certificados*):

| dentity Services Engine          | Home                                | Guest Access     Administration     Work Centers                        |
|----------------------------------|-------------------------------------|-------------------------------------------------------------------------|
| ▼ System  → Identity Management  | Network Resources     Device Portal | Management pxGrid Services                                              |
| Deployment Licensing - Certifica | tes   Logging   Maintenance Up      | grade Backup & Restore → Admin Access → Settings                        |
| ٥                                |                                     |                                                                         |
| Certificate Management           | Edit Certificate Template           |                                                                         |
| - Certificate Authority          | * Name                              | EAP_Authentication_Certificate_Template                                 |
| Internal CA Settings             | Description                         | This template will be used to issue certificates for EAP Authentication |
| Certificate Templates            | Subject                             |                                                                         |
| External CA Settings             | Common Name (CN)                    | \$UserName\$ (i)                                                        |
|                                  | Organizational Unit (OU)            | Example unit                                                            |
|                                  | Organization (O)                    | Company name                                                            |
|                                  | City (L)                            | City                                                                    |
|                                  | State (ST)                          | State                                                                   |
|                                  | Country (C)                         | US                                                                      |
|                                  | Subject Alternative Name (SAN)      |                                                                         |
|                                  | Subject Alternative Name (SAN)      | MAC Address                                                             |
|                                  | Key Size                            | 2048                                                                    |
|                                  | * SCEP RA Profile                   | New_External_Scep                                                       |
|                                  |                                     | ISE Internal CA                                                         |
|                                  |                                     | External_SCEP                                                           |

### Referencias

- 1. Artículo de la zona de Microsoft Technet
- 2. Guías de configuración de Cisco ISE